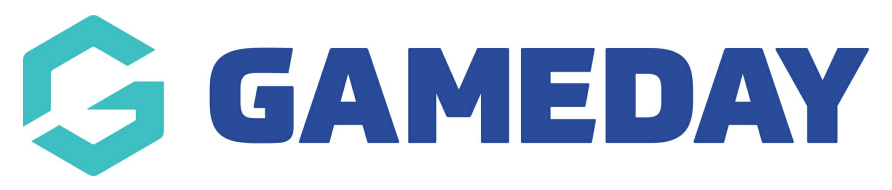

## How do I edit a Club's details?

Last Modified on 01/06/2023 11:07 am AE

## Edit a Club

1. Click the drop down arrow against **CLUBS > LIST CLUBS**.

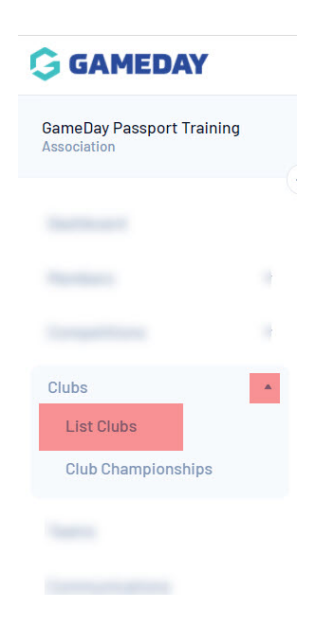

2. A list of clubs within the association will appear. Click on the View icon next to the club that you want to edit.

|   | Name                | Contact | Phone | Email | Active? |
|---|---------------------|---------|-------|-------|---------|
| a | Arizona Hawks       |         |       |       |         |
|   | Arizona Outlaws     |         |       |       | ≤       |
| a | Atlanta Kookaburras |         |       |       | ≤       |
|   | Austin Crows        |         |       |       | ≤       |
| a | Baltimore Dockers   |         |       |       | ≤       |
| a | Boston Demons       |         |       |       | ≤       |
| a | Chicago Swans       |         |       |       | ≤       |
| đ | Columbus Cats       |         |       |       |         |
|   | Dallas Dingoes      |         |       |       | ≤       |
| đ | DC Eagles           |         |       |       | ☑       |

3. The 'Dashboard' for the club will open. Click on Edit next to the 'Details' heading.

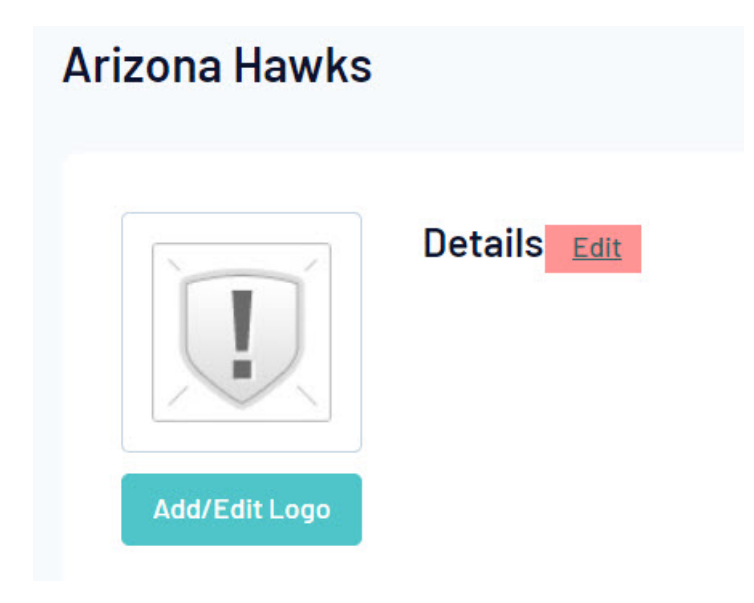

4. Update the details of the club using the fields provided.

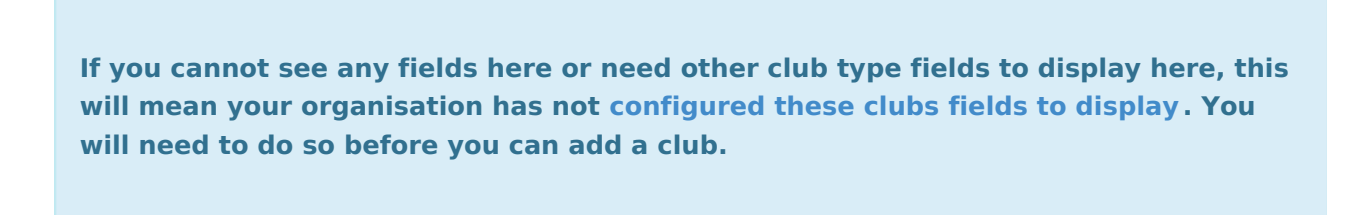

- 5. Click on Update Club.
- 6. A message will appear confirming that the club has been updated.